## AUTODESK ACADEMIC RESOURCE CENTER (ARC) İÇİN -

### Adım adım AutoDesk ürünleri indirme ve lisanslama rehberi

Eğitim amaçlı olarak öğrenci laboratuvarlarındaki bilgisayarlara kurmak için, AutoDesk ürünlerinin nasıl indirileceği ve lisanslama (serial ve key temini) işleminin nasıl yapılacağı aşağıda ayrıntılı olarak anlatılmıştır.

## AUTODESK PORTALI İÇİN AKADEMİK HESAP OLUŞTURULMASI

Lisanslama öğrenci laboratuvarları için yapılacaksa; her bölümden seçilecek sorumlu bir kişinin aşağıda yer alan bilgiler doğrultusunda <u>http://www.autodesk.com/academic</u> adresindeki sisteme üye olması, üyelik aktivasyonundan sonra ise aynı kişinin sisteme üye girişi yaparak laboratuvardaki bilgisayarlara kuracağı ürünleri indirmesi ve lisans anahtarı oluşturması gerekmektedir.

Örneğin, bir laboratuvarda 40 adet bilgisayar varsa ve tüm bilgisayarlara AutoCAD kurulumu yapılmışsa, bölüm sorumlusu siteye kendi bilgileri ile üye girişi yaparak AutoCAD için bir adet lisans anahtarı oluşturacak ve bu lisans anahtarını laboratuvardaki 40 bilgisayar için kullanacaktır. 40 ayrı lisans anahtarı alınmayacaktır. Aynı sorumlu kişi dilerse yine kendi üye bilgileri ile sisteme giriş yapıp, başka bir AutoDesk ürünü için lisans anahtarı oluşturabilecektir. Bir bilgisayarda birden fazla AutoDesk ürünü kullanmanın sakıncası yoktur.

# ARC (Academic Resourse Center) İÇİN YENİ ÜYELİK İŞLEMİ

http://www.autodesk.com/academic adresli site açıldıktan sonra sayfadaki;

## Create an ARC account

Autodesk provides free\* educational licenses for software to qualified educational institutions in certain regions or associated with our partner programs. To get started, select a region and create an account or sign in with an existing Autodesk account.

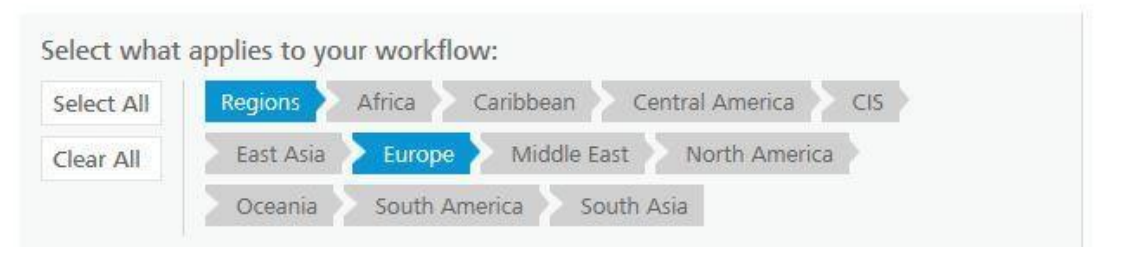

Kısmından "Europe" seçilir. Ekranın alt kısmında ülke listesinden "Turkey" bulunur.

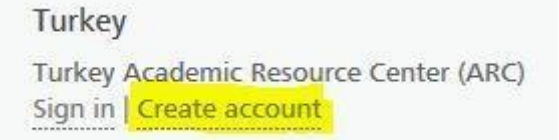

"Create Account" linkine basarak kişisel bilgileriniz gireceğiniz yeni bir sayfaya yönlenirsiniz. Yeni açılan sayfada **Title** alanına unvanınızı (eğer unvan yoksa Mr. veya Mrs. gibi ifadeler kullanabilirsiniz) **e-mail** kısmına ise üyelik girişi için kullanacağınız mail adresinizi yazmalısınız. Bu adrese doğrulama maili gönderileceğinden adresinden doğru olmasına dikkat ediniz. Aynı sayfadaki Account information bölümünde yer alan **Create Autodesk ID** bilgisi, siz mail adresinizi yazdıktan sonra otomatik olarak oluşmaktadır. Bu alanı değiştirmeyiniz. Bütün alanlar doğru olarak doldurulduktan sonra **SUBMIT** butonu ile form gönderme işlemi tamamlanır. Mail adresinizi kontrol etmenizi ve hesap doğrulama işlemi yapmanızı belirten bir sayfaya yönlenirsiniz. Bu aşamada mail kutunuzu kontrol ediniz. Hesap doğrulama (account confirmasyon) ile ilgili mail geldikten sonra içerisindeki doğrulama linkine tıklarsanız artık hesabınız sorunsuz şekilde oluşturulmuş olur.

## Sisteme üye olurken dikkat ediniz.

- Her bölüm veya program için sadece 1 hesap oluşturulacaktır.
- Formda yer alan Autodesk ID alanı siz mail adresi yazdıktan sonra otomatik oluşmaktadır.
- E-mail alanına ...@ardahan.edu.tr uzantılı mail adresinizi yazınız.
- Kayıt işleminden sonra AutoDesk tarafından telefonla aranacağınızdan kayıt ekranındaki telefon numarasını mutlaka doğru giriniz.
- Hesap doğrulama işlemi ve indirdiğiniz ürünlerin serial keyi bu adrese gelecektir.
- Alacağınız ürün lisansı sadece laboratuvarlar içindir, bireysel kullanımlar için Akademisyen veya Öğrenci yardım dosyalarına bakınız.

## ÜYE GİRİŞİ http://www.autodesk.com/academic adresli site açıldıktan

#### sonra sayfadaki;

## Create an ARC account

Autodesk provides free\* educational licenses for software to qualified educational institutions in certain regions or associated with our partner programs. To get started, select a region and create an account or sign in with an existing Autodesk account.

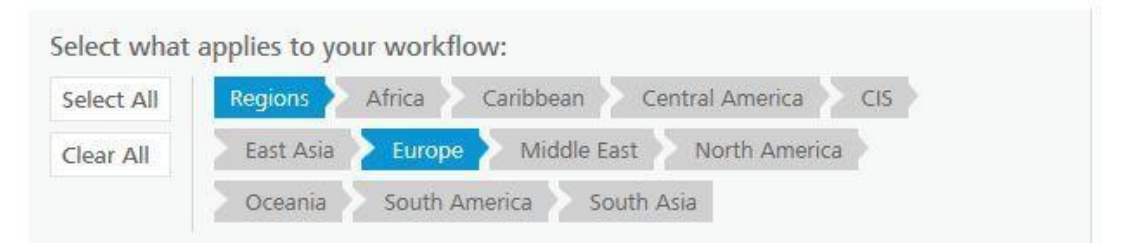

Kısmından "Europe" seçilir. Ekranın alt kısmında ülke listesinden "Turkey" bulunur.

Turkey Turkey Academic Resource Center (ARC) Sign in Create account

"**Sign in**" linkine basarak yeni bir sayfaya yönlenirsiniz. Bu sayfada yeni bir account oluşturabileceğiniz gibi aşağıdaki şekilde işaretli olan linkten (**sign in here**), var olan hesabınıza giriş yapabilirsiniz.

| Create ARC account   | If you already have an Autodesk account, sign in here |
|----------------------|-------------------------------------------------------|
| Personal information |                                                       |
| Title                |                                                       |
| First name           |                                                       |

Açılan sayfa aşağıdaki şekilde görülen alanları (siteye üye olurken kullandığınız mail adresiniz ve şifreniz) doldurarak **SUBMIT** butonuna basarsanız hesabınıza girişi yapmış oluyorsunuz.

| Sign in                   |                                 |
|---------------------------|---------------------------------|
| Sign in and select an edu | cational institution to manage. |
| Autodesk ID or email:     | Password:                       |
| Remember me               |                                 |
| Forgot your password?     |                                 |

Yukarıda anlatılan şekilde AutoDesk sitesine üye olurken kullandığınız mail adresiniz ve şifrenizi yazarak hesabınıza giriş yaptığınızda aşağıdaki ekranla karşılaşacaksınız.

| Select educational institution                                                                                                    |
|----------------------------------------------------------------------------------------------------|
| Autodesk lists all qualified educational institutions and partner organizations. If your institution, state/province or city is not on the list, select Other.                                      |
| Country<br>Turkey / Türkiye                                                                                                    |
| State/Province<br>Ardahan V                                                                                                    |
| City<br>Ardahan                                                                                                    |
| Type                                                                                                    |
| Institution                                                                                                    |
| Address                                                                                                    |
| Ardahan * State Ardahan *                                                                                                    |
| Postal code                                                                                                    |
| Institution telephone number                                                                                                    |
| By clicking "Submit" below I certify that I am authorized by the educational institution licensing the software to agree to all terms of the applicable software license agreement on their behalf. |
|                                                                                                    |

Görüldüğü üzere bu ekranda sadece adımız, soyadımız ve mail adresimiz var. Bizim şimdi yapacağımız işlem ise yukarıdaki formda görülen bilgileri tamamlayarak daha önce bilgisayarlarımıza kurmuş olduğumuz herhangi bir AutoDesk ürününe lisans numarası oluşturmak.

Formdaki "TYPE" kısmından eğitim kurumumuzun tipini seçiyoruz. Üniversitemizde bu sadece Fakülte, Yüksekokul veya Enstitü olarak sınıflandırılmıştır.

Formdaki "INSTITUTION" kısmında ise, bir üstte seçtiğiniz Fakülte, Yüksekokul veya Enstitüye ait Bölüm/Program isimleri gelmelidir. Eğer aradığınız isim listede yok ise "Other..." seçeneğini seçerek Bölüm/program ismini listeye kendiniz ekleyebilirsiniz.

"Other..." seçeneğini seçtiğinizi varsayarak işlemimize devam edelim. Bu seçeneği seçtiğinizde Bölüm/Program bilgilerini girebileceğiniz yeni bir sayfa ile karşılaşırsınız.

| Educational institution  Educational institution in local language Educational institution URL |  |
|------------------------------------------------------------------------------------------------|--|
| Educational institution in local language<br>Educational institution URL                       |  |
| Educational institution URL                                                                    |  |
| Educational institution URL                                                                    |  |
|                                                                                                |  |
| Country                                                                                        |  |
| Turkey / Türkiye *                                                                             |  |
| Segment                                                                                        |  |
| Enstitü 💌                                                                                      |  |
| State/Province                                                                                 |  |
| Ardahan *                                                                                      |  |
| City                                                                                           |  |
| Ardahan                                                                                        |  |
|                                                                                                |  |
| ADD MY SCHOOL                                                                                  |  |

Yukarıdaki şekilde görülen alanları aşağıdaki açıklamalar doğrultusunda doldurunuz;

Educational institution: Bölüm veya program ismi.

Educational institution in local language: TURKISH

Segment: Fakülte, Yüksekokul veya Enstitü

ADD MY SCHOOL: Tüm alanları doldurduktan sonra bu butona basarak formu gönderiniz.

Şimdi ise kaydınızın alındığını, verdiğiniz bilgiler incelendikten sonra listeye ekleneceğini belirten bir mesaj alacaksınız. Bu aşamada artık yapacağınız tek şey listeye eklemek istediğimiz bilginin AutoDesk tarafında onaylanmasını ve listeye eklenmesini beklemek. Bu işlem 1-2 gün alabilir. Autodesk, bu onaydan sonra mail adresinize herhangi bir bildirim göndermemekte ve zaman zaman sizin girip kontrol etmenizi istemektedir.

## AUTODESK PROGRAMLARIN İNDİRİLMESİ

http://www.autodesk.com/academic adresli web sitesine akademik hesabınızla giriş yaptığınızda sol tarafta görülen menü;

| Students      |  |
|---------------|--|
| Educators     |  |
| Institutions  |  |
| Free software |  |
| Learning      |  |
| Support       |  |

şeklindedir. Bu menüden **FREE SOFTWARE** linkine tıklayarak tüm programların listesine ulaşmanız mümkündür. Listenin başındaki;

 Popular (5)
 Desktop products (44)
 Cloud services (8)
 Apps (23)
 Architecture, engineering & construction (39)

 Entertainment creation (8)
 Product design & manufacturing (17)
 All products (80)

filtresine dikkat ediniz. <u>3 yıl tamamen ücretsiz sunulan tüm bu programlardan istediğinizi</u> <u>indirebilir ve sonra aşağıda anlatıldığı şekilde lisans numarasını alabilirsiniz</u>. İndirmek ve kurmak istediğiniz programın linkine tıkladığınızda eğer üye girişi yapmamışsanız aşağıdaki sayfa ile karşılaşırsınız;

| 1.) | Sign in or register. Get help |                |  |  |
|-----|-------------------------------|----------------|--|--|
|     | Sign in                       | CREATE ACCOUNT |  |  |
| 2.) | Select the free software you  | want. Get help |  |  |
|     | Choose your version 🛩         |                |  |  |
|     | Language 💙                    |                |  |  |
|     | Operating system 🛛 🗸          |                |  |  |
| 3.) | Review and download. Get h    | elp            |  |  |
|     |                               |                |  |  |

Eğer daha önce üye olmuşsanız yani bir hesabınız var ise **SIGN IN** alanından hesabınıza giriş yapınız. Üye değilseniz bireysel kullanımlar için aşağıdaki adımları uygulayınız. Laboratuvarlar için gereken YENİ ÜYELİK işlemi (ARC ACCOUNT) aşağıda ayrıca anlatılmıştır.

Yukarıdaki şekilde gösterilen yerden (SIGN IN) üye girişi yaptığınızda alt bölümlerin aktif olacağını göreceksiniz. Artık bu aşamada versiyon, lisan (dil) ve işletim sistemi seçiminizi yaparak istediğiniz programı indirebilirsiniz.

#### Get a free 3-year license today Eligibility

1.) Sign in or register. Get help

You have successfully signed in

Sign out | My account

2.) Select the free software you want. Get help

AutoCAD 2014 V English V Windows 64-bit V

3.) Review and download. Get help

Autodesk AutoCAD 2014 - WIN 64 - EN File Size: 1.47 GB Your serial number: 900 15 Product key:

An email containing the license information above has been sent to you.

#### Important License Information

While the Autodesk Educational Version software incorporates all the functionality of our professional licenses, it may not be used for commercial or for-profit purposes, as more fully described in the License and Services Agreement. Term-based licenses of Autodesk Educational software are not eligible for product upgrade or migration to a commercial license. The licensed software obtained on this site may not be installed or used on institutional computers located in classrooms and laboratories (except for an institutional computer assigned to a faculty member by an educational institution for the faculty member's sole use), and may only be installed and used on the personal computer of the eligible Autodesk Education Community member.

INSTALL NOW

.